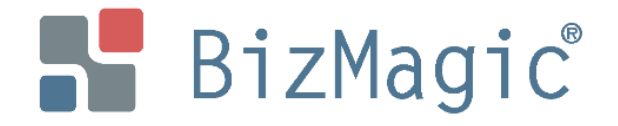

# 見積オプションのご紹介

株式会社BizMagic

#### 見積の登録情報①【基本タブ】

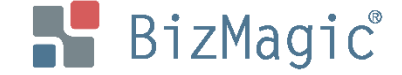

見積の画面を開くと以下のような画面が表示されます。 基本項目を入力する「基本タブ」、明細をグループ分けする「グループタブ」、 明細を入力する「明細タブ」で構成されています。(下図は基本タブ)

| 見積         |             |                                                                                                    |         |          |         |         |       |                                                   |                                     |                |                                                                     |                |       |
|------------|-------------|----------------------------------------------------------------------------------------------------|---------|----------|---------|---------|-------|---------------------------------------------------|-------------------------------------|----------------|---------------------------------------------------------------------|----------------|-------|
| 基本 グループ 明細 | 1           |                                                                                                    |         |          |         |         |       |                                                   |                                     |                |                                                                     |                |       |
| 詳細         |             |                                                                                                    |         |          |         | 援       | [点登録] | メール送信                                             | 変更                                  | 複製             | 申請                                                                  | 削除             | 戻る    |
| 山 カファノル    | 種別          |                                                                                                    | テンプレート名 |          | ファイル名   |         |       |                                                   |                                     |                |                                                                     |                | Î     |
| 西カファイル     | 見積書         | 見積書仕切なし(済                                                                                                  | 承認印有り)  | 100<br>1 | 相沢商事様 🔶 | 冷凍庫新規導力 | 、お見積電 | 昏(初回).pdf                                         |                                     |                |                                                                     |                |       |
| 見積番号       | R23-2023061 | 19                                                                                                    |         |          |         |         |       |                                                   |                                     |                |                                                                     |                |       |
| 見積日付       | 2023年08月1   | 023年08月11日                                                                                                 |         |          |         |         |       |                                                   |                                     |                |                                                                     |                |       |
| 顧客         | 株式会社相沢      | k式会社相沢商事                                                                                                   |         |          |         |         |       |                                                   |                                     |                |                                                                     |                |       |
| 顧客部署       | 総務部         | <sub>月第8</sub> 年<br>第四<br>第四<br>第二<br>第二<br>第二<br>第二<br>第二<br>第二<br>第二<br>第二<br>第二<br>第二<br>第二<br>第二<br>第二 |         |          |         |         |       |                                                   |                                     |                |                                                                     |                |       |
| 顧客担当者      | 相沢浩太        |                                                                                                    |         |          | 役職 部長   |         |       | 株式会社相訳商事 御<br>TROBYBRRFVCLIT, ご飲む<br>作名 相況商事様 ◆冷2 | 甲<br>り程ようしくお願い申し上げます。<br>東庫新規導入お見積書 |                | <b># 1111 1111 1111 1111 1111 1111 1111</b><br># 日本学生日本<br># 日本学生日本 |                |       |
| 案件         | 相沢商事様       | 冷凍庫新規導入                                                                                                    |         |          |         |         |       | 御見稿金額(税約) ¥750,0     約5,466                       | 000<br>和中に開る)                       |                |                                                                     |                |       |
| 見積状態       | 未送付         |                                                                                                    |         |          | 申請ステータス | ŧ       | 5月1   | 大山田村 月末日年1、東月末大山<br>市活転間 2023/12/10               | ₩#-F&                               |                | ×5 ±                                                                |                |       |
| 件名1        | 相沢商事様       | ◆冷凍庫新規導入:                                                                                                  | お見積書    |          |         |         |       | ◆商品代<br>室内用監視カメラ<br>用が用たよう。                       |                                     | 4              | 80,000 320,000                                                      |                |       |
| 見積書名       | 相沢商事様       | 冷凍庫新規導入お                                                                                                   | 見積書(初回) |          |         |         |       | 影視カメラ録画装置<br>ドームカメラ                               |                                     | 1              | 50,000 50,000<br>60,000 60,000                                      |                |       |
| 端数処理       | 切り捨て        |                                                                                                    |         |          |         |         |       | ◆フォロー代<br>保守(年間)<br>以                             | 下余白                                 | 1              | 120,000 120,000                                                     |                |       |
| 消費税計算      | 合計単位        |                                                                                                    |         |          | 消費税     | 1       | 0%    |                                                   |                                     |                |                                                                     |                |       |
|            |             |                                                                                                    |         | 売上記      | t       | 原価計     |       |                                                   |                                     |                |                                                                     |                |       |
|            |             | 総合                                                                                                    | 税抜      |          | 750,000 |         | 1     |                                                   |                                     |                |                                                                     |                | 81.3% |
|            |             | 100 H T                                                                                                    | 税込      |          | 825,000 |         | 1     | 備考<br>、上記の金額には消費税等を含んでお                           | りません。消費税等は別途中し受                     | 金額合計<br>1/2 T. | (8281) 750,000                                                      |                | 81.3% |
| 合計金額       |             | 商品代 作成した見積書はPDF形式で出力が可能です。                                                                                 |         |          |         |         |       |                                                   |                                     |                |                                                                     | 82.5%<br>82.5% |       |
| e.         |             |                                                                                                    |         |          |         |         |       |                                                   |                                     |                |                                                                     |                |       |

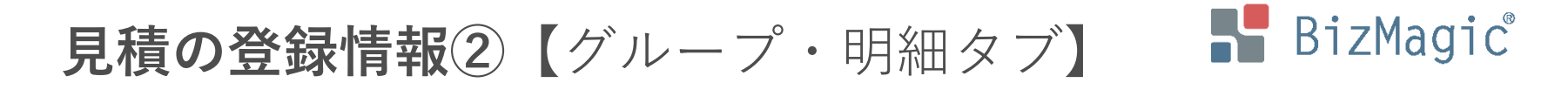

明細タブの「内容」欄(商品名やサービス名を記載します)にある虫眼鏡マーク

| <u>基本</u> グループ <sub>明細</sub><br>詳 細 |               |                      | メール送信                     | 変更複製                        | 削除 戻る            |
|-------------------------------------|---------------|----------------------|---------------------------|-----------------------------|------------------|
|                                     |               | 売上計                  | 原価計                       | 利益                          | 利益率              |
| グループ名                               |               | 750,000<br>(825,000) | 140,000<br>(154,000)      | 610,000<br>(671,000)        | 81.3%<br>(81.3%) |
| 商品代                                 | グループごとに売上や利益を | 630,000<br>(693,000) | 110,000<br>(121,000)      | <b>520,000</b><br>(572,000) | 82.5%<br>(82.5%) |
| 🗀                                   | 算出することが出来ます。  | -                    | - (-)                     | - (-)                       | (-)              |
|                                     |               | 120,000<br>(132,000) | <b>30,000</b><br>(33,000) | <b>90,000</b><br>(99,000)   | 75%<br>(75%)     |

| <u>基本</u> グ<br>詳細 | ループ 明細   |     |               |      |     |        |     | メール这  |        | 変更     | 複製 | 削除      | 戻る   |
|-------------------|----------|-----|---------------|------|-----|--------|-----|-------|--------|--------|----|---------|------|
| RR                |          | 商品代 |               |      | †   | 原価     | 請十  | 利     | J益     | 利益     | 率  |         |      |
| 404               |          |     |               | 税抜   | 630 | ,000   | 11  | 0,000 | 5      | 20,000 | 8  | 32.5%   |      |
| 連番                | 内容       | 数:  | <b>量 / 単位</b> |      | 単化  | 西      |     |       |        |        | 金額 |         | 備考   |
|                   |          |     |               | 定価   | 8   | 30,000 |     |       | 利益 (87 | 7.5%)  |    | 280,000 |      |
| 1                 | 室内用監視刀メフ | 4   | 個             | 単価   | 8   | 30,000 | 利益率 | 87.5% | 売上     |        |    | 320,000 | (なし) |
|                   |          | 4   | 個             | 原価 🕃 | 1   | 10,000 |     |       | 原価 👩   | }      |    | 40,000  |      |
|                   |          |     |               |      |     | 明細     | 行の  | 追加    | ē      | や      |    |         |      |

入力の手間が省けるだけでなく、誤った情報の登録防止にもなります。

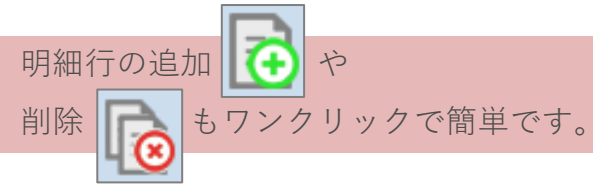

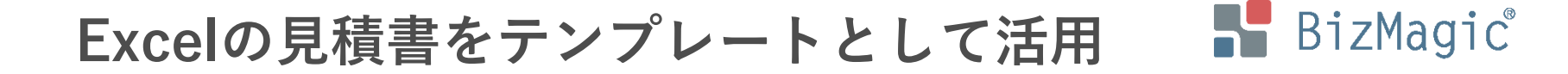

見積書のフォーマットは固定ではありません。

ご利用中の見積書がExcel形式の場合、同ファイルをテンプレートとして活用出来ます。 テンプレートファイルはお客様にも作成頂けるよう、オンラインヘルプを ご用意しておりますが、弊社に作成をご依頼頂くサービスもございます。

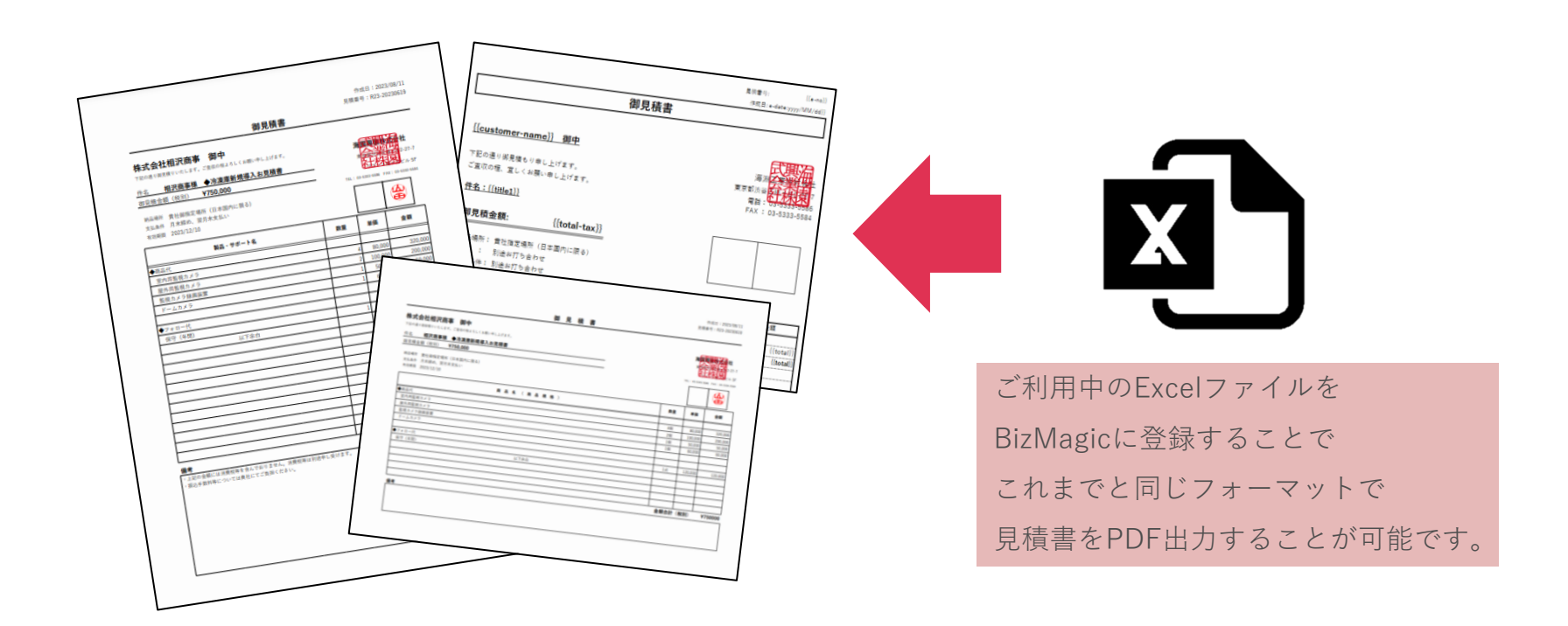

# 見積書以外も出力可能

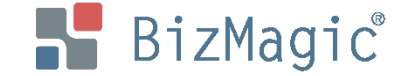

Excel形式のテンプレートファイルを複数作成することにより、見積書だけでなく

| 基本 グループ                                                                                   | 明細                       |                                  |                                                                                                    |                                      |                                                     |                                            |                                                                   |           |     |                    |                                        |  |  |
|-------------------------------------------------------------------------------------------|--------------------------|----------------------------------|----------------------------------------------------------------------------------------------------|--------------------------------------|-----------------------------------------------------|--------------------------------------------|-------------------------------------------------------------------|-----------|-----|--------------------|----------------------------------------|--|--|
| 詳細                                                                                        |                          |                                  |                                                                                                    |                                      | メール送信                                               | 変更                                         | 複製 申                                                              | 請         | 削   | *                  | 戻る                                     |  |  |
|                                                                                           | 種別                       |                                  | テンプレート名                                                                                                    |                                      | ファイル名                                               |                                            |                                                                   |           |     |                    |                                        |  |  |
| 11 + 7 - 7 1                                                                              | 見積書                      | 見積仕切な                            | <i>i</i> l                                                                                                    | ──────────────────────────────────── |                                                     |                                            |                                                                   |           |     |                    |                                        |  |  |
| 田刀ノアイル                                                                                    | 注文書                      | 注文書仕切                            | 刀なし                                                                                                    | 🃆 複合機新                               |                                                     |                                            |                                                                   |           |     |                    |                                        |  |  |
|                                                                                           | その他                      | 納品書_仕                            | 切なし                                                                                                    | 🃆 複合機新                               | 規御導入_そ(                                             | の他_2018                                    | 1123.pdf                                                          |           |     |                    |                                        |  |  |
| 見積番号                                                                                      | CS-0000                  | 0001-001                         |                                                                                                    |                                      |                                                     |                                            |                                                                   |           |     |                    |                                        |  |  |
|                                                                                           |                          |                                  |                                                                                                    | Ļ                                    | 見積書と<br>注文書や                                        | こして作用<br>の納品書よ                             | 成したデータ<br>としても活用                                                  | を<br> 出来: | ます  | 0                  |                                        |  |  |
| 御注文                                                                                       | 見禄<br>作<br>書             | (景号: CS-0000001-001<br> 成日:      |                                                                                                    | 御見積書                                 | 見積香号: CS-00000001-001<br>作成日: 2018/11/23            |                                            |                                                                   | 納品書       |     |                    | 番号:~00000001-001<br>版目: 2018/11/23     |  |  |
| <b>株式会社海淵工業 宛</b><br>F記の通り注文します。<br><b>#名:複合機新規即導入</b><br><b>即見積金額: ¥4,320,000</b><br>    | ご住所<br>御社名<br>代表者様名      | (社印)                             | 株式会社カイエン商事 御中<br>下記の通り御見積もり申し上げます。<br>ご査収の程、宜しくお願い申し上げます。<br>件名:複合機新規御導入                                                                                   |                                      | 海潤<br>東京都治谷区<br>電話:05-5333-5584<br>FAX:03-5333-5584 | <b>株式会社</b><br>下記の通<br><b>件名:後</b><br>合計金額 | <b>カイエン商事 御中</b><br>り納品いたしました<br><del>と値新規算事入</del><br>: ¥4,320,0 | 00        |     | 東京都渋<br>FA3        | ************************************** |  |  |
| 期 : 別途走打ち合わせ<br>(1点件: 7別途打ち合わせ<br>(1点件: 7)(送けち合わせ<br>)<br>取品: サガート名<br>♥ス頁用<br>捜るZXCV2018 | 単価 参<br>4,000,000<br>発用計 | 室 会額<br>1 4,000,000<br>4,000,000 | 御見積金額:         ¥4,320,000           納品場所:費社指定場所(日本国内に限る)           納期:         別途お打ち合わせ           支払条件:別途お打ち合わせ           支払条件:別途は打ち合わせ           市のに用しました | 141 JZ                               |                                                     | ◆事入更用<br>注言ZXCV20<br>事入更用記                 | 製品・サポート名<br>】<br>18                                               | 定備        | 仕切率 | 住切値 数<br>4,000,000 |                                        |  |  |

注文書、注文請書、納品書などの出力が可能です。

©2024 B i z M a g i c Co.Ltd., All rights reserved.

# 見積作成者の印鑑を自動で押印①

見積作成者の印鑑を指定の位置に自動押印することが出来ます。

(ワークフローオプションと組合せてご利用頂くと、決裁者の印鑑を押印することも可能です。)

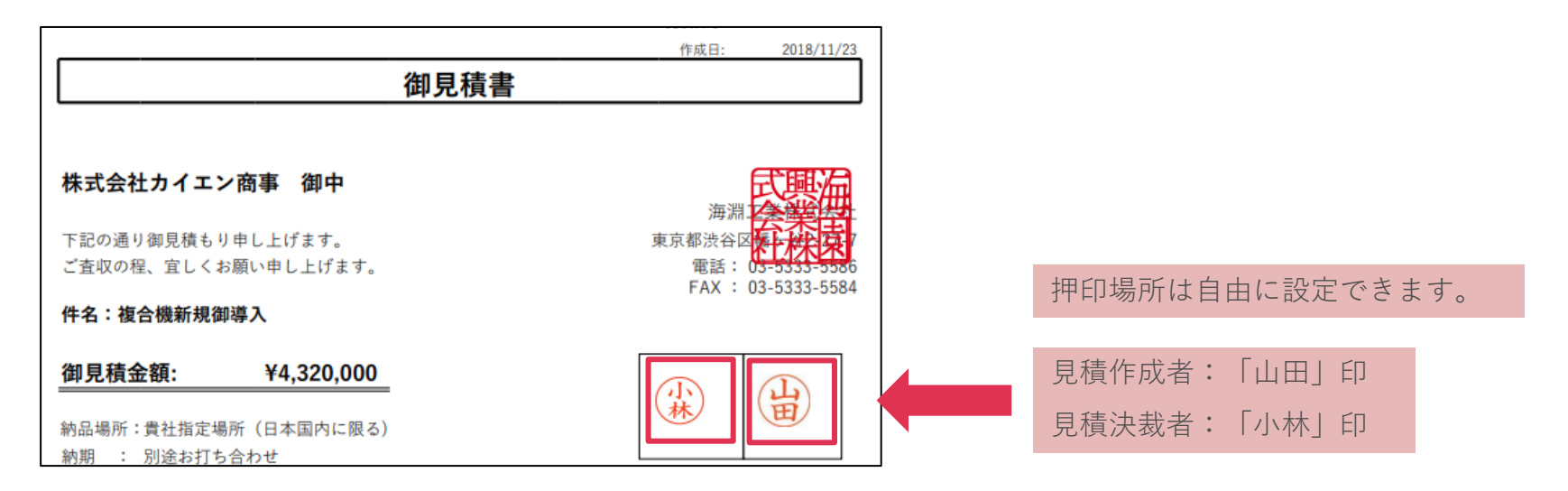

| 申請内容 No.12 |         |     |    |      |
|------------|---------|-----|----|------|
| 表題         |         |     |    |      |
| 申請者        | 山田 太郎   |     |    | 申請日時 |
| 見積もり       | 複合機新規御導 | 亭入  |    |      |
| 備考         | (未入力)   |     |    |      |
|            |         |     |    |      |
| 申請経路       |         |     |    |      |
| 実行順        | 処理者     | 代理先 | 処理 |      |
|            |         |     |    |      |

📲 BizMagic<sup>®</sup>

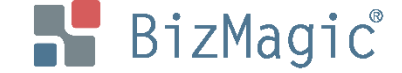

【印鑑の設定】

見積書に印鑑を自動押印にする際は、社員別に印鑑の登録が必要です。

登録できるファイル形式はjpg・peg・png・gifです。

| 社員          |              |                      |              |          |           |                   |               |                                            |      |      |    |       |
|-------------|--------------|----------------------|--------------|----------|-----------|-------------------|---------------|--------------------------------------------|------|------|----|-------|
| 更新          |              |                      |              |          |           |                   |               | 更新 キャンセ                                    | 211/ |      |    |       |
| 支店 🧃        | 8 <b>A</b> ) | 全社 ▼                 |              | 部署       | <u>0)</u> | 営業部営業1課 ▼         |               |                                            |      |      |    |       |
| 社員名 🧕       | 必須)          | 山田太郎                 |              | ログインID   | <u>6</u>  | yamada            |               |                                            |      |      |    |       |
| パスワード 🧃     | <u>8)</u>    |                      |              | パスワード (る | 隺認用)      |                   |               |                                            |      |      |    |       |
| 権限          |              | 全社管理者 ▼              |              |          |           |                   |               |                                            |      |      |    |       |
| 特別権限        |              | ■顧客 ■顧客担当者 ■案件 ■社員 🖉 | 個人情          | 報保護責任者   | 皆 🗆 プロ    | ジェクト              |               |                                            |      |      |    |       |
| システム設定権限    |              | 選択                   |              |          |           |                   |               |                                            |      |      |    |       |
| システム設定権限パタ  | ーン           | 選択                   |              |          | 41        |                   |               |                                            | - 74 |      | _  |       |
| 予定変更可能社員    |              | 選択                   |              |          | 杠.        | 貝情報兌球             | と国国に          | -印鑑アータを                                    | r豆   | 球しよう | 0  |       |
| 見積変更可能社員    |              | 選択                   |              |          |           |                   |               |                                            |      |      |    |       |
| 役職          |              | 課長                   |              | 職種       |           | 営業 ▼              |               |                                            |      |      |    |       |
| 電話番号        |              |                      |              | メールアドレス  |           | trial@caien.co.jp |               | 設定                                         |      |      |    |       |
| 携帯番号        |              |                      |              | 携帯メールア   | ドレス       |                   |               |                                            |      |      |    |       |
| メッセージ通知アイコン |              | 🗷 🖂 メッセージ通知アイコンを利用する |              | 自動明細内    | 訳番号       |                   | □自動明          | 目細振分を利用                                    |      |      |    |       |
| ロックアウト      |              |                      |              | 印鑑       |           | 登録済み 設定           |               |                                            |      |      |    |       |
|             |              | 日音                   | 濫 登 爹<br>·更新 | Ř        |           |                   | <b>)</b><br>拡 | ファイルを選択<br>湿穴されていません<br>涙子:jpg.jpg.png.gif |      | 設定   | 削除 | キャンセル |

#### メール送信・圧縮・暗号化

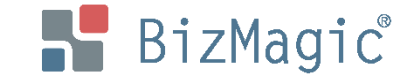

作成した見積書は、BizMagicからメール送信が可能です。

ZIP圧縮やパスワードの自動生成をすることも出来ます。(パスワードの案内メールも自動送信)

| 基本 グループ     | 明細        |            |                                                    |                                         |                                                               |          |             |            |  |  |  |
|-------------|-----------|------------|----------------------------------------------------|-----------------------------------------|---------------------------------------------------------------|----------|-------------|------------|--|--|--|
| 詳細          |           |            |                                                    | ×-                                      | し 変更                                                          | 複製       | 申請 削除       | 戻る         |  |  |  |
| 11+7-71     | 種別        |            | テンプレート名                                            |                                         | ファイルキ                                                         | 名        |             | -          |  |  |  |
| 田川ノバイル      | 見積書       | 見積仕切       | なし                                                 | 🃆 複合機新規御導入                              | 積書_20180531                                                   | I.pdf    |             |            |  |  |  |
| 見積番号        | CS-00000  | -0000001   |                                                    |                                         |                                                               |          |             |            |  |  |  |
| 見積日付<br>顧客  | 20<br>株   | ール         |                                                    |                                         |                                                               |          |             |            |  |  |  |
| 顧客部署        | 作成        | : 🔁        | テンプ                                                | レート適用 : 通常 ▼                            | 送信して接点記                                                       | 録 送信     | 作業中保存       | * キャンセル    |  |  |  |
| 顧客担当者<br>案件 | 宛先        | <u>0</u> 1 | <sub>株式会社カイエン商事</sub><br>相沢 浩太様 < ko-aizawa        | @aizawashoji.co.jp▼> 。                  |                                                               | 者▼ 追加    |             | A          |  |  |  |
| 案件状態        | n<br>商 CC |            | 顧客担当者 ▼ 追加                                         |                                         |                                                               |          |             |            |  |  |  |
|             | BCC       |            | 顧客担当者 ▼ 追加                                         |                                         |                                                               |          |             |            |  |  |  |
|             | 添付フ       | アイル        | 0                                                  |                                         |                                                               |          |             |            |  |  |  |
|             | 見積添       | 付ファイル      | 複合機新規御導入 ⑧<br>●●●●●●●●●●●●●●●●●●●●●●●●●●●●●●●●●●●● | 積書_20181123.pdf 🧪<br>その他_20181123.pdf 🥖 | <ul> <li>(8) (7) (7) (7) (7) (7) (7) (7) (7) (7) (7</li></ul> | f規御導入_注  | 主文書_2018112 | 23.pdf 🧪 🛞 |  |  |  |
|             | アーカイ      | ブ 🖭        | ■ 添付ファイルのZIP圧縮:                                    | ファイル名自動生成.                              | zip 🗹 パスワー                                                    | ド:パスワード自 | 自動生成        |            |  |  |  |
|             | 件名        | 名          |                                                    |                                         |                                                               |          |             |            |  |  |  |
|             |           |            | 株式会社カイエン商事<br>相沢 浩太様                               |                                         |                                                               |          |             | <b>↑</b>   |  |  |  |

#### 顧客情報で見積を管理

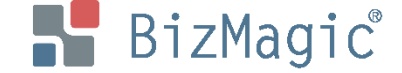

見積データは、顧客情報と紐づけて管理することが可能です。

顧客情報画面にある【見積】タブでは、該当顧客に紐づいた見積データを一覧で表示出来ます。

| 顧客                                                                                     |                              |                                |                           |          |              |              |              |
|----------------------------------------------------------------------------------------|------------------------------|--------------------------------|---------------------------|----------|--------------|--------------|--------------|
|                                                                                        | 201位上涨组                      |                                |                           | ==       |              |              |              |
| ●」定显频                                                                                  | 按黑豆球                         |                                |                           | *=       |              |              |              |
| 基本情報 🔮                                                                                 | •                            |                                |                           |          |              | Į.           | 細 (削除) 【     |
| 顧客種別                                                                                   | 法人                           | 顧客名                            | 株式会社相沢商事                  |          |              |              |              |
| 顧客名かな                                                                                  | あいざわしょうじ                     |                                |                           | 事業所      |              |              |              |
| 顧客区分                                                                                   | 最重要顧客                        | 顧客分類                           | 直接取引                      | 業種       | 商社           |              |              |
| 所在地                                                                                    | 〒110-0005 東京都港区芝2-3          | 3-11相沢ビル                       |                           | 電話番号     | 03-1234-5678 | FAX番号        | 03-1234-5679 |
| URL                                                                                    | https://www.aizawa.biz.co.jp |                                |                           | 年賀状送付    | √            |              |              |
| 添付資料                                                                                   |                              |                                |                           |          |              |              |              |
| 備考                                                                                     | 大阪支社、中部支社有り                  |                                |                           |          |              |              |              |
| 自社担当者                                                                                  | 山田 太郎 /林 正樹<br>主自社担当者:山田 太郎  |                                |                           |          |              | 添付ファイル       |              |
| ランク確認                                                                                  |                              |                                |                           | 所属       |              | 最終登録者        | 山田 太郎        |
| 顧客担当者顧客                                                                                | 部署                           | 件 🔛 収集情報 🚺                     | 〕接点履歴 ♀ マップ <b>★</b> ■    | 見積お客様生の声 | 導入物件         |              |              |
| 見積一覧 😽                                                                                 |                              |                                |                           |          |              |              |              |
| <ul> <li>●     <li>●     <li>●     <li>●     <li>●     </li> </li></li></li></li></ul> | La                           |                                | 目移                        | 書々       |              |              | 啓得老          |
| E <u></u>                                                                              | 4.11 年末世                     | (法住心労務日)実営社                    |                           |          |              | Jum +        | - 47         |
| 23/10/17                                                                               | 11次尚寺体<br>相辺商車様              | 次仲化子楽 前連达わ<br>流休 ル 労 英 旦 運 送 む | 元 傾首 (取終)<br>目 張 幸 (如 同 ) |          |              |              |              |
| 23/10/11                                                                               | 相沢商事様                        | Wi-Fi導入お見積書(                   | 元(1)目(1/1)回)<br>最終)       |          |              |              | 「良民          |
| 23/10/11                                                                               | 相沢商事様                        | Wi-Fi導入お見積書(<br>Wi-Fi導入お見積書(   | 初回)                       |          |              | × 田田<br>太 田山 | に配           |
| 23/09/11                                                                               | 相沢商事様                        | 冷凍庫新規導入お見                      | 遺書 (最終)                   |          |              | 山田太          | 、郎           |
| 23/09/11                                                                               | 相沢商事様                        | 冷凍庫新規導入お見る                     | 責書 (初回)                   |          |              | 太 田山         | 、郎           |
| 23/08/31                                                                               | 相沢商事様                        | ビケ足場組立・解体(                     | 低層住宅)お見積書【最終】             |          |              | 山田 太         | 、郎           |
| 23/08/31                                                                               | 相沢商事様                        | ビケ足場組立・解体(                     | 低層住宅)お見積書【初回】             |          |              | 山田 太         | て良多          |
| 23/08/30                                                                               | 相沢商事様                        | 屋根リフォームお見積書                    | * (最終)                    |          |              | 太 田山         | 、郎           |
| 22/00/20                                                                               | 相识选事样                        | 房畑川フォー/、七月福津                   | (如同)                      |          |              | .L. 🖽 🕂      | - 白7         |

#### 案件情報で見積を管理

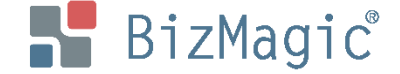

案件オプションと組合わせてご利用頂くと、作成した見積と案件を紐づけて

管理することが出来ます。

該当案件で提出した見積データだけをピックアップし、簡単に確認することが可能です。

| 案件進                                                                              | 捗 管 理                     |         |        |      |       |      |        |    |             |    |          |      |       |
|----------------------------------------------------------------------------------|---------------------------|---------|--------|------|-------|------|--------|----|-------------|----|----------|------|-------|
| ◎ 予定登録                                                                           | 援 🕄                       | 転登録     |        |      |       |      |        |    |             |    |          |      |       |
| 案件 😍 🕻                                                                           | •                         |         |        |      |       |      |        |    | 詳細          | 削除 | <b>*</b> | 更複   | 製 戻る  |
| 案件名 相沢商事 複合機新規購入                                                                 |                           |         |        |      |       |      |        |    |             |    |          |      |       |
| 自社担当者     山田 太郎       主自社担当者:山田 太郎                                               |                           |         |        |      |       |      |        |    |             |    |          |      |       |
| 案件引合要因         既存顧客         提案形態         ランク         O:受注         状態         商談中 |                           |         |        |      |       |      |        |    |             |    |          |      |       |
| 売上金額                                                                             | 4,000,000円                |         | 受注予定日  | 受注日  | 売上予定日 |      |        | 3  | 2010年05月31日 |    |          |      |       |
| TYNY H                                                                           | 顧客                        | 株式会社    | カイエン商事 |      |       | 顧客部署 | i<br>T |    |             |    |          |      |       |
| 1767-9-                                                                          | 顧客担当者                     |         |        |      |       |      |        |    |             |    |          |      |       |
| 1°-++-                                                                           | 顧客                        | 東京商事    | 株式会社   |      |       | 顧客担当 | 诸      | 中山 | 弘樹          |    |          |      |       |
| N-F)-                                                                            | 顧客                        | ITCシステム | 株式会社   |      |       | 顧客担当 | 诸      |    |             |    |          |      |       |
| 更新者                                                                              | 山田 太郎                     |         |        |      |       |      |        |    |             |    |          |      |       |
| 接点履歴                                                                             | 積                         |         |        |      |       |      |        |    |             |    |          |      |       |
| 見積一覧                                                                             | *                         |         |        |      |       |      |        |    |             |    |          | 該当件数 | 5件 新規 |
| 登録日本                                                                             |                           |         |        | 見積書名 |       |      |        |    | 登録者         |    |          | 申請ス  | テータス  |
| 18/05/31                                                                         | 複合機新規                     | 御導入     |        |      |       |      |        | 山田 | 太郎          |    | 決        | 裁中   |       |
| 18/11/23                                                                         | 8/11/23 複合機新規御導入 山田 太郎 完了 |         |        |      |       |      |        |    |             |    |          |      |       |

# **見積の検索①**【検索条件について】

📲 BizMagic

#### 左側メニューの「見積」をクリックすると、見積検索の画面が表示されます。

| 山田太郎                    | 見積       |                                                                            |         |
|-------------------------|----------|----------------------------------------------------------------------------|---------|
| 在席 💙                    | 検索 📢 🔂 🔅 |                                                                            | 検索新規    |
| ★ ホーム                   | 見積書名     | を含む ▼                                                                      |         |
| <ul> <li>予定表</li> </ul> | 見積日付     |                                                                            |         |
| _                       | 有効期限     |                                                                            |         |
| 🖾 メッセージBox              | 見積状態     | <ul><li>(選択) ▼ シングル ▼</li><li>● シングル ▼</li></ul>                           | 検索条件    |
| * 顧客                    | 案件名      | ( を含む マ                                                                    |         |
|                         | 自社担当者    | <ul> <li>● [広店選択] ▼ (他署選択) ▼ (社員選択) ▼ ○ 自担当顧客</li> <li>□ 主自社担当者</li> </ul> |         |
| 顧客名検索<br>顧客担当名検索        |          |                                                                            |         |
| 日日時                     | 一覧 😫     |                                                                            | 該当件数:0件 |
| システム設定                  | 見積番号     | 初期設定で数種類の検索条件が表示されていますが、左上にある歯車で                                           | マーク 🗱 を |
|                         |          | クリックすると、検索条件を増やすことが出来ます。                                                   |         |

| 検索条件にしたい項目にチェックを  |
|-------------------|
| 入れて設定します。         |
| 見積として登録されている項目は   |
| 全て検索条件として設定が可能です。 |

| 見積-検索項目  | 設定 |         |   |         |   |            |           |
|----------|----|---------|---|---------|---|------------|-----------|
| 検索項目     |    |         |   |         |   |            | クリア キャンセル |
| 見積番号     |    | 見積書名 🙆  | 1 | 端数処理    |   | 消費税計算      | 0         |
| 見積日付     |    | 支払い条件   |   | 有効期限    |   | 備考1        |           |
| 登録日      |    | 更新日     |   | 見積状態    |   | 顧客名        |           |
| 販売店名     |    | エンドユーザ名 |   | 案件名     |   | 顧客担当者名     |           |
| 登録者      |    | 更新者     |   | 社内営業担当者 |   | 売上計(税抜)    |           |
| 売上計(税込)  |    | 原価計(税抜) |   | 原価計(税込) |   | 利益(税抜)     |           |
| 利益(税込)   |    | 利益率(税抜) |   | 利益率(税込) |   | 申請一表題      |           |
| 申請ステータス  |    | 出力ファイル  |   | 削除フラグ   |   | OBC連携ステータス |           |
| 顧客共通項目   |    |         |   |         |   |            |           |
| 自社担当者    |    | 顧客番号    |   | 事業所     |   | 顧客区分       | 0         |
| 顧客分類     |    | 電話番号    |   | FAX番号   |   | 所在地_郵便番号   |           |
| 所在地_都道府県 |    | 所在地     |   | 所在地_住所  |   | 所在地_ビル名称等  |           |
| 業種       |    | 添付資料    |   | 未訪問期間   |   | 未訪問社員      | 0         |
| 最終接点日    |    | 直近予定日   |   | 所属      |   | 取引区分       |           |
| 登録者      |    | 更新者     |   | 登録日     |   | 更新日        |           |
| 年賀状送付    | 0  | 備考      |   | URL     | 0 |            |           |

### 見積の検索②【検索機能の活用】

<検索条件例> 「見積日付 → 今日から前15日間 見積状態 → 提出済み (見積提出後のフォロー漏れ防止に役立ちます)

検索を掛けると、検索条件の下に検索結果の一覧が表示されます。

| 見積            |                                                                                    |                               |          |      |
|---------------|------------------------------------------------------------------------------------|-------------------------------|----------|------|
| 検索 🔮 🔂 🛱      |                                                                                    |                               |          | 検索新規 |
| 見積書名          |                                                                                    | を含む 🗸                         |          |      |
| 見積日付          |                                                                                    | - 年 ●月 ●日 📋 ● 今日から前 ● 15 日間 ● |          |      |
| 有効期限          |                                                                                    | ・ 年 🗸月 🗸日 🛅 🔾 今日から前 🖌 日間 🖌    |          |      |
| 見積状態          | 提出済み 🗸 シングル 🖌                                                                      | 顧客名                           | <u>م</u> | 含む   |
| 案件名           |                                                                                    | を含む  く                        |          |      |
| 自社担当者         | <ul> <li>● 〔支店選択) ♥ 〔(社員選択) ♥ 〔(人)」(グルーブ選択) ♥ ○ 自担当顧客</li> <li>□ 主自社担当者</li> </ul> |                               |          |      |
| - 覧 🌣 該当件数:3件 |                                                                                    |                               |          |      |
| 見積番号          | 顧客                                                                                 | 見積書名                          | 見積日付     | 見積状態 |
| 20230612-001  | 株式会社相沢商事                                                                           | 相沢商事様 ◆カメラ新規導入お見積書            | 23/10/19 | 提出済み |
| 00201912-001  | 株式会社相沢商事                                                                           | 相沢商事様 複写機新規導入                 | 23/10/29 | 提出済み |
| 00201915      | 江川情報システム株式会社                                                                       | 江川情報システム様カメラ新規導入お見積書          | 23/10/26 | 提出済み |

H BizMagic<sup>®</sup>

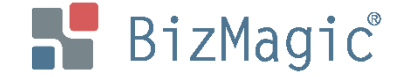

#### その他、ご不明点等ございましたらお気軽にお問合せ下さい。

【公式お問合せフォーム】

https://www.bizmagickokyaku.biz/contact

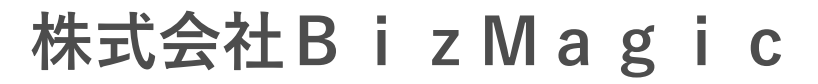

東京都新宿区西新宿1-25-1新宿センタービル48階

TEL : 03-6276-7922 FAX : 03-4496-4722

MAIL : cs@bizmagic.co.jp

URL : https://www.bizmagic.co.jp/

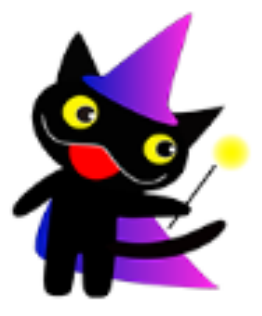